## COME INSERIRE I GIUDIZI DI RELIGIONE/MATERIA ALTERNATIVA NEL REGISTRO ARGO

per il docente di Religione e Materia Alternativa

#### Andare sul proprio registro e cliccare su scrutini

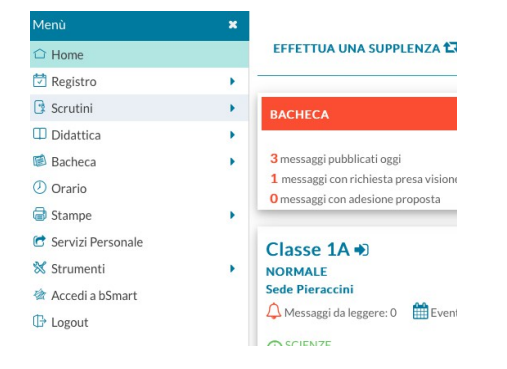

#### Andare su Caricamento voti e scegliere la classe

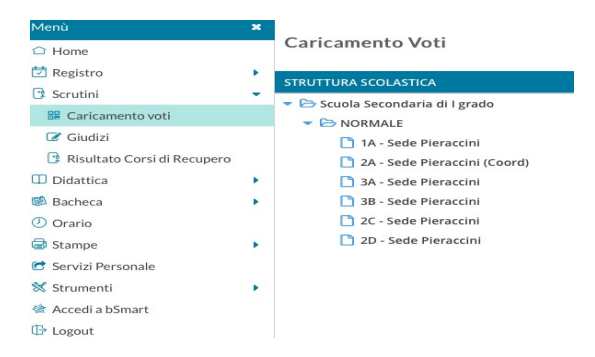

### Scegliere Proposte di voto 1Q, spuntare su Solo Voti e cliccare su Avanti

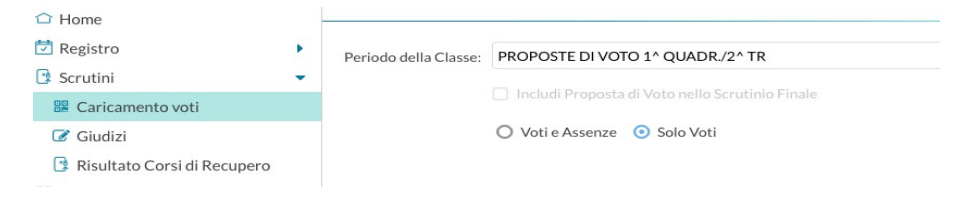

#### Scegliere la colonna Religione o Alternativa e cliccare in cima alla colonna

| Menù                          |   | Classe: 2D NORMALE Sede Pieraccini (MX01)                                          |              |  |  |  |
|-------------------------------|---|------------------------------------------------------------------------------------|--------------|--|--|--|
| C Home                        |   | Periodo: PROPOSTE DI VOTO 1^ QUADR./2^ TR 🛛 Escludi Ritirati 🗌 Evidenzia voti Insi |              |  |  |  |
| 🔄 Registro                    | • |                                                                                    | $\sim$       |  |  |  |
| Scrutini                      | - |                                                                                    | ALT          |  |  |  |
| BR Caricamento voti           |   | ALUNNO                                                                             | DATA NASCITA |  |  |  |
| 🕼 Giudizi                     |   |                                                                                    | 03/05/2008   |  |  |  |
| 📑 Risultato Corsi di Recupero |   |                                                                                    | 24/07/2008   |  |  |  |
| Didattica                     |   |                                                                                    | 11/11/2008   |  |  |  |
| 🔊 Bacheca                     |   |                                                                                    | 11/11/2008   |  |  |  |
| ② Orario                      |   | _                                                                                  | 08/08/2008   |  |  |  |
| Stampe                        |   |                                                                                    | 15/01/2009   |  |  |  |
| 🔁 Servizi Personale           |   |                                                                                    | 06/03/2009   |  |  |  |
| 🔀 Strumenti                   |   |                                                                                    | 05/10/2008   |  |  |  |
| 🖄 Accedi a bSmart             |   | J J                                                                                | 13/12/2008   |  |  |  |
|                               |   |                                                                                    |              |  |  |  |

| Menù                          | × | Classe: 2D NORMALE Sede Pieraccini (MX01) |                 |            | Indietro Salva Azioni 👻 |
|-------------------------------|---|-------------------------------------------|-----------------|------------|-------------------------|
| 🗅 Home                        |   | Periodo: PROPOSTE DI VOTO 1^ Q            | UADR./2^ TR - I | Materia: M | ateria alternativa      |
| 🔁 Registro                    | • |                                           |                 | /          |                         |
| 📑 Scrutini                    | • | ALUNNO                                    | DATA NASC       | ORAL       | GIUDIZIO SINTETICO      |
| 🚟 Caricamento voti            |   |                                           | 03/05/2008      |            |                         |
| 🕝 Giudizi                     |   |                                           | 24/07/2008      |            |                         |
| 🔋 Risultato Corsi di Recupero |   |                                           | 11/11/2008      |            |                         |
| 🔲 Didattica                   | • |                                           | 08/08/2008      |            |                         |
| 🕼 Bacheca                     | • |                                           | 15/01/2009      |            |                         |
| 🕗 Orario                      |   |                                           | 06/03/2009      |            |                         |

# Inserire nella colonna orale i seguenti codici

| Codice | Giudizio sintetico |
|--------|--------------------|
| 0      | Ottimo             |
| D      | Distinto           |
| В      | Buono              |
| S      | Sufficiente        |
| Ι      | Insufficiente      |

Nella colonna Giudizio Sintetico scegliere il giudizio desiderato dal pulsante cerca e cliccare su Seleziona

Alla fine dell'inserimento cliccare SALVA